# How to Upload Work Samples with a Google Drive Link

1. Login to your Gmail account, then click "Drive."

| ← → C 🔒 Secure   ht           | ttps://mail.google.com/mail/u/0/?tab=w | m#inbox                           |                                                                |                 |            | ۰ 🖈 🔹   |
|-------------------------------|----------------------------------------|-----------------------------------|----------------------------------------------------------------|-----------------|------------|---------|
| Apps 🗋 Mississippi Arts       | Com 🔯 Mail - ExecutiveAssis 🔘 Grants   | for Organizat 😽 Interactive: Arts | Vibr 🕒 About Peer Groups - 🔓 to support the G                  | irass 🗋 Listsen | vs - NASAA |         |
| Google                        |                                        |                                   | <b>→</b> Q                                                     |                 |            | III O 🍓 |
| Mail -                        | · · C More ·                           |                                   |                                                                |                 |            |         |
| COMPOSE                       | Primary                                | Social                            | Promotions                                                     | 9               | G          | M       |
| Inbox (127)<br>Important      | 🗌 🏫 🕞 Studio Movie Grill               | The Equalizer II opens this       | s weekend at SMG! Get your tickets now! - Plus                 | Account         | Search     | Mail    |
| Chats                         | Barnes & Noble                         | Exclusive Comic Convent           | ion Collectibles on Sale Today! -                              |                 |            |         |
| Sent Mail<br>Drafts (43)      | Adobe Systems                          | Easily set permissions in         | PDFs with Acrobat - Prevent other none copying,                | Ca .ar          | Drive      | Sheets  |
| All Mail                      | 🗌 🚖 🗇 Hulu                             | Try a FREE MONTH and W            | Vatch This New Series From Stephen King and J                  |                 |            |         |
| ▶ Categories                  | E State Funko News                     | New Item on Funko Shop!           | - Funko-Shop News Today's exclusive item is Pc                 |                 |            |         |
| [Imap]/Drafts<br>[Imap]/Trash | 🗌 🚖 🕞 Tech Armor                       | XAmazon Prime Day Dea             | al ALERT!!XX Don't miss out! New Macbook Pro                   | Slides          | Groups     | Docs    |
| AFS                           | Azazie                                 | "☆☆☆☆☆" - Most L                  | oved styles inside View this email in your browser $\mathbb N$ | @               |            | G+      |
| Amazon Saller                 | 🗋 垚 🕞 Tech Armor                       | XAmazon Prime Day Dea             | als!!💢 No time limits just ALL DAY savings or                  | Chat            | Meet       | Google+ |
| Contraction +                 | Americans for the Arts                 | BREAKING: Amendment               | to Cut NEA Funding Heads to the Floor - Dear Kr                | 0               |            |         |
|                               | E Store Fuse Bead Store                | Check out these NEW Bea           | ad Trays! - AND get them 25% off Check out this                | 0               |            |         |
|                               | 🗌 🛧 🕞 Barnes & Noble                   | Your Coupon Expires Tod           | ay! Get 10% Off Your Entire Online Purchase - P                | Contacts        |            |         |
|                               | 🗌 🛧 🕞 Entertainment Earth              | Nebula, Wonder Woman, I           | KISS, and Twin Peaks - Your Insider's Guide to the             |                 | More       |         |

# 2. Click "New" on the far left side of the webpage.

| $\leftarrow \ \rightarrow$ | C Secure   https://d        | rive.google.com/drive/u/1/my-drive                    |                                                                                                    |                                         |            |                              | ☆    | • | <b>Y</b> : |
|----------------------------|-----------------------------|-------------------------------------------------------|----------------------------------------------------------------------------------------------------|-----------------------------------------|------------|------------------------------|------|---|------------|
| 🔢 Арр                      | os 📋 Mississippi Arts Com 🧯 | 🛛 Mail - ExecutiveAssis 💿 Grants for Organ            | izat 🐨 Interactive: Arts Vibr 🗋 Abou                                                                                                    | it Peer Groups - 🔓 to support the Grass | 🗅 Listserv | s - NASAA                    |      |   | >>         |
|                            | Drive                       | Q Search Drive                                        |                                                                                                    | •                                       | 0          | \$                           |      | 0 |            |
| +                          | New                         | My Drive 👻                                            |                                                                                                    |                                         |            |                              |      | I | 0          |
| •                          | My Drive                    |                                                       |                                                                                                    |                                         |            |                              |      |   |            |
| ⊦∟⊡                        | Computers                   |                                                       | Mill         Math. Math. 2010, Rind (2010, Rink)         Math. Rink         Math. Rink |                                         |            |                              | 1    |   |            |
| *                          | Shared with me              |                                                       | 2020         Intel.         0%           ARE         1000         0%           ARE         1000         0%           ARE         1000         0%           ARE         1000         0%           ARE         1000         0%                                                                                                    |                                         |            |                              | 1    |   |            |
| $\bigcirc$                 | Recent                      |                                                       | 1275 Mar                                                                                                    | V                                       |            |                              |      |   |            |
| *                          | Starred                     | Funding across the Educat<br>You edited at some point | You edited at some point                                                                                                    | MMA Timesheet.xlsx<br>You created       | You ope    | Roses.mp3<br>ened at some po | oint |   |            |

3. Click "New Folder" from the dropdown menu.

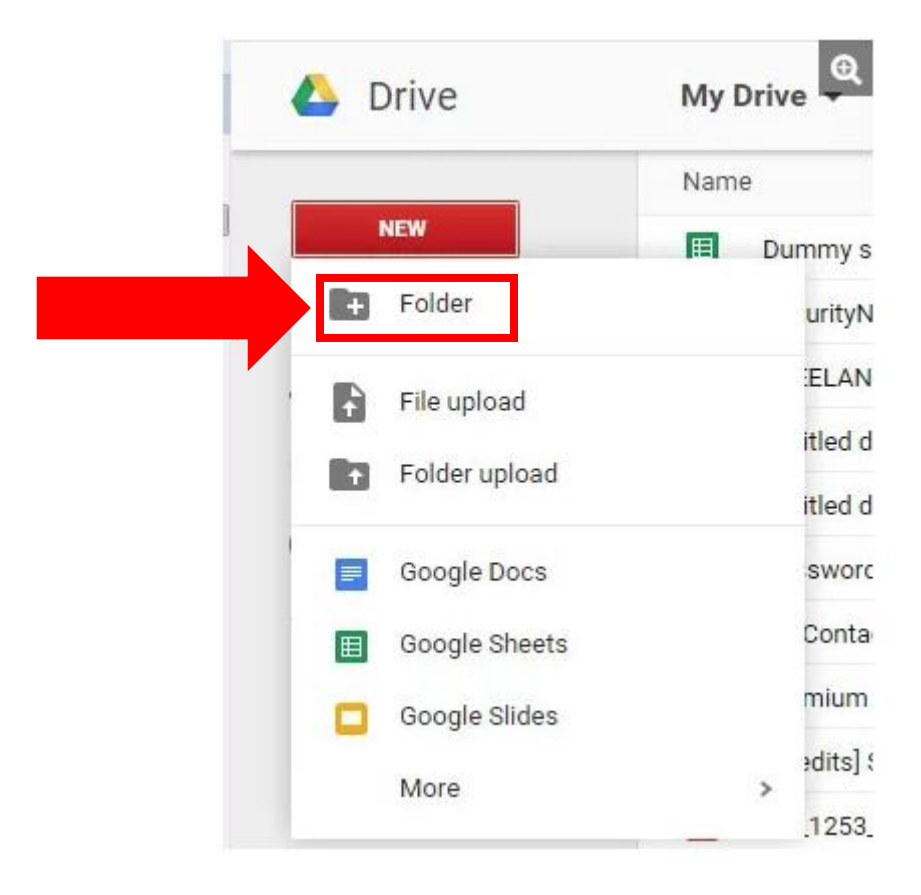

- 4. Name your new folder.
  - Remember, if you are applying for an <u>Artist Fellowship</u>, your name cannot be in the file-folder name or the file names.

| New folder              | ×      |
|-------------------------|--------|
| MAC Work Samples FY2019 |        |
| CANCEL                  | CREATE |
|                         | -      |

# 5. Open your new folder.

| → C Secure https://d        | drive.google.com/drive/u/1/my-drive                                                                                                    |                                                                                                    | _                                        |                      | ☆     | • • |   |
|-----------------------------|----------------------------------------------------------------------------------------------------|----------------------------------------------------------------------------------------------------|------------------------------------------|----------------------|-------|-----|---|
| Apps 🗋 Mississippi Arts Com | 🛂 Mail - ExecutiveAssis 💿 Grants for Orga                                                                                                    | anizat 🐨 Interactive: Arts Vibri 🗋 Abo                                                                                                    | out Peer Groups - 👔 to support the Grass | Listservs - NASAA    |       |     | ġ |
| 🛆 Drive                     | Q Search Drive                                                                                                    |                                                                                                    | *                                        | 0 \$                 |       | 0 ( | 7 |
| - Now                       | My Drive 👻                                                                                                    |                                                                                                    |                                          |                      |       | = ( | 8 |
| TNew                        | Quick Access                                                                                                    |                                                                                                    |                                          |                      |       |     |   |
| A My Drive                  |                                                                                                    |                                                                                                    |                                          |                      |       |     |   |
| Computers                   |                                                                                                    | JML         JAMEL 2000, 2000, 2000 |                                          |                      |       |     |   |
| Shared with me              |                                                                                                    | District         Dist.           Bill         Safe,         Safe,           Bill         Safe,         Safe,           Bill         Safe,         Safe,           Bill         Safe,         Safe,           Bill         Safe,         Safe,           Bill         Safe,         Safe,           Bill         Safe,         Safe,           Bill         Safe,         Safe,                                                                                                    |                                          |                      |       |     |   |
| C) Recent                   |                                                                                                    | 800 500 08<br>900 100 08<br>800 100 00<br>100 100 00<br>100 100 00<br>100 100                                                                                                    |                                          |                      |       |     |   |
| Starred                     | Funding across the Educat<br>You edited at some point                                                                                                    | MMA Timesheet.xlsx<br>You edited at some point                                                                                                    | X MMA Timesheet.xlsx<br>You created      | Vou opened at some p | point |     |   |
| Trash                       |                                                                                                    |                                                                                                    |                                          |                      |       |     |   |
| Backups                     | Folders                                                                                                    |                                                                                                    | _                                        | Nam                  | ne 个  |     |   |
|                             | MAC Work Sa                                                                                                    |                                                                                                    |                                          |                      |       |     |   |
| Storage                     |                                                                                                    |                                                                                                    |                                          |                      |       |     |   |
| 1.2 GB of 15 GB used        | Files                                                                                                    |                                                                                                    |                                          |                      |       |     |   |
| UPGRADE STORAGE             | Store safely Sync seamlessly                                                                                                    |                                                                                                    |                                          |                      |       |     |   |
|                             | $\label{eq:constraint} \begin{array}{l} \mbox{ Add} \ \mbox{ add} \  being address address $ |                                                                                                    |                                          |                      |       |     |   |
|                             | Access anywhere Share easily<br>by the transmission of the transmission of the<br>share of the statement of the statement of the<br>the statement of the statement of |                                                                                                    |                                          |                      |       |     |   |
|                             | Secure wanted only an exploration by behalf.                                                                                                    |                                                                                                    |                                          |                      |       |     |   |
|                             | Getting started                                                                                                    |                                                                                                    |                                          |                      |       |     |   |

6. Drag and drop the work sample files from your computer into the Google Drive folder.

## 7. Click the file name at the top of the screen.

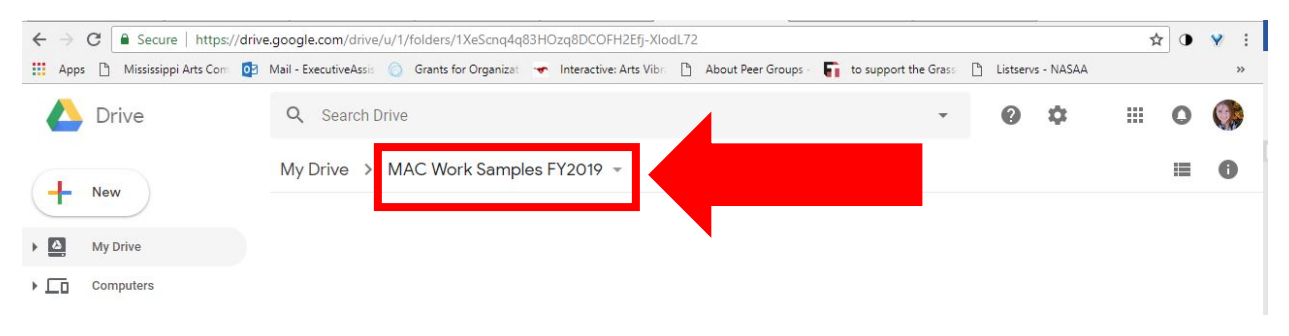

8. Select "Get shareable link" from the drop down menu. Be careful, do **NOT** select "Share."

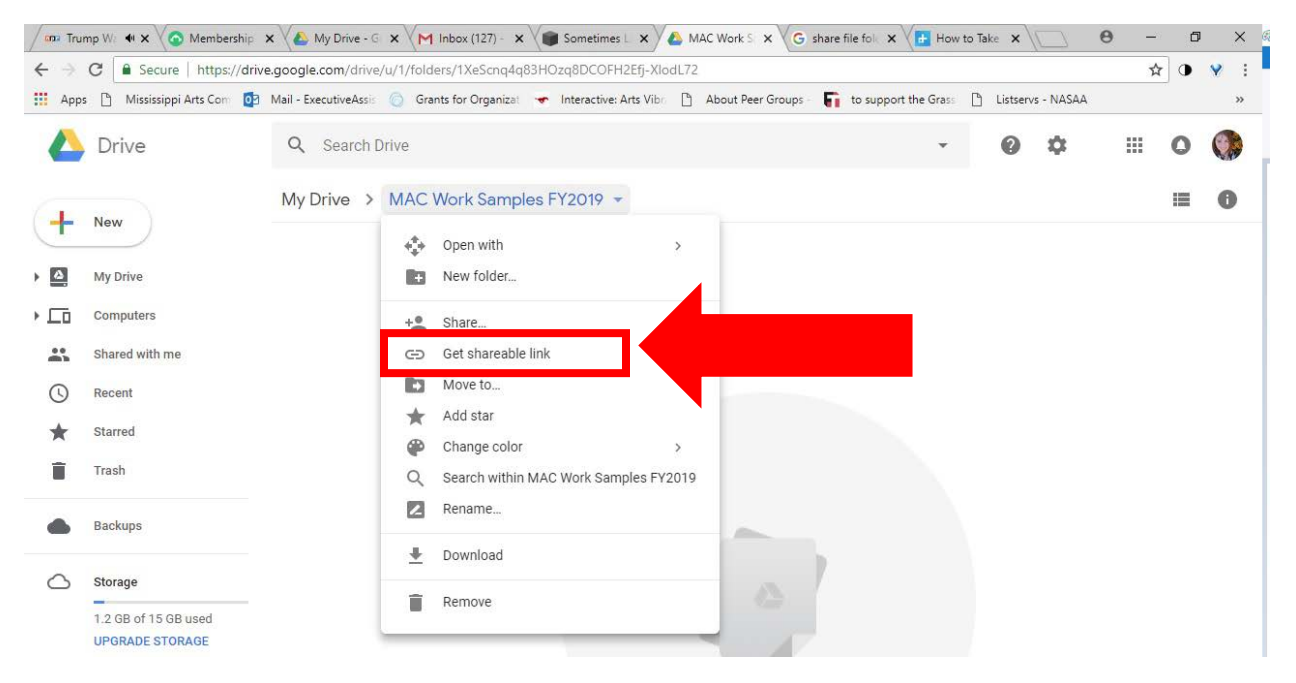

9. Verify that Link sharing is "on" and that Privacy Settings allow anyone with the link to view the contents of the folder in "Sharing settings."

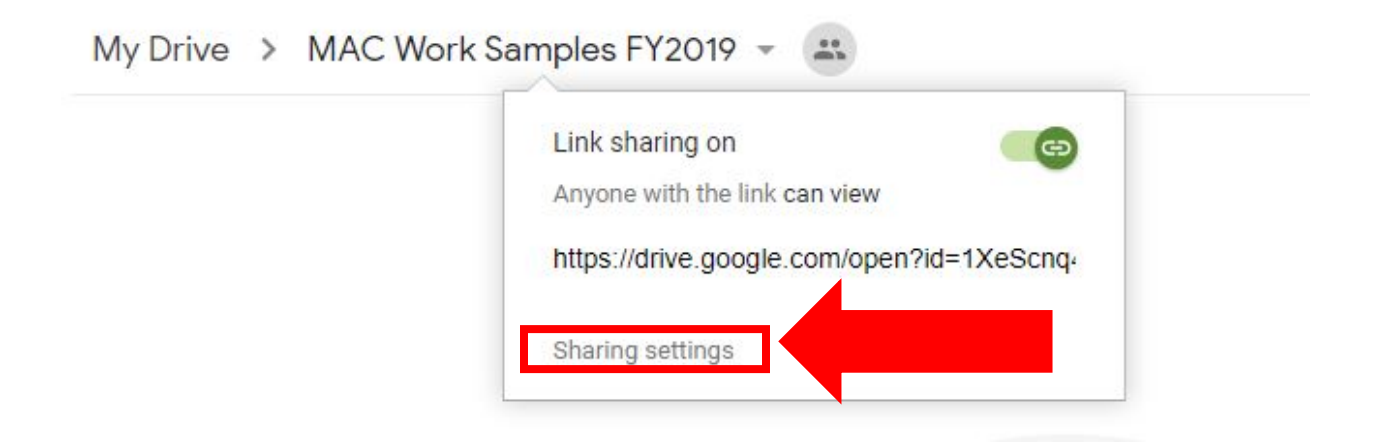

 If the sharing setting is restricted, click the drop down arrow after "access".

| Link sharing off Learn more                      |                             |
|--------------------------------------------------|-----------------------------|
| OFF - only specific people car access 👻          | Copy link                   |
| https://drive.google.com/drive/folders/1XeScnq4q | 83HOzq8DCOFH2Efj-XlodL72?us |
|                                                  |                             |
| People                                           |                             |
| Enter names or email addresses                   | 1 -                         |
|                                                  |                             |
|                                                  |                             |
|                                                  |                             |

 Select "Anyone with the link can view" from the dropdown menu.

| OFF - only specific people can access •                   | Copy link |
|-----------------------------------------------------------|-----------|
| <ul> <li>OFF - only specific people can access</li> </ul> |           |
| Anyone with the link can edit                             |           |
| Anyone with the link can view                             |           |
| More                                                      |           |
|                                                           |           |

10. Click the .url to select the link and copy.

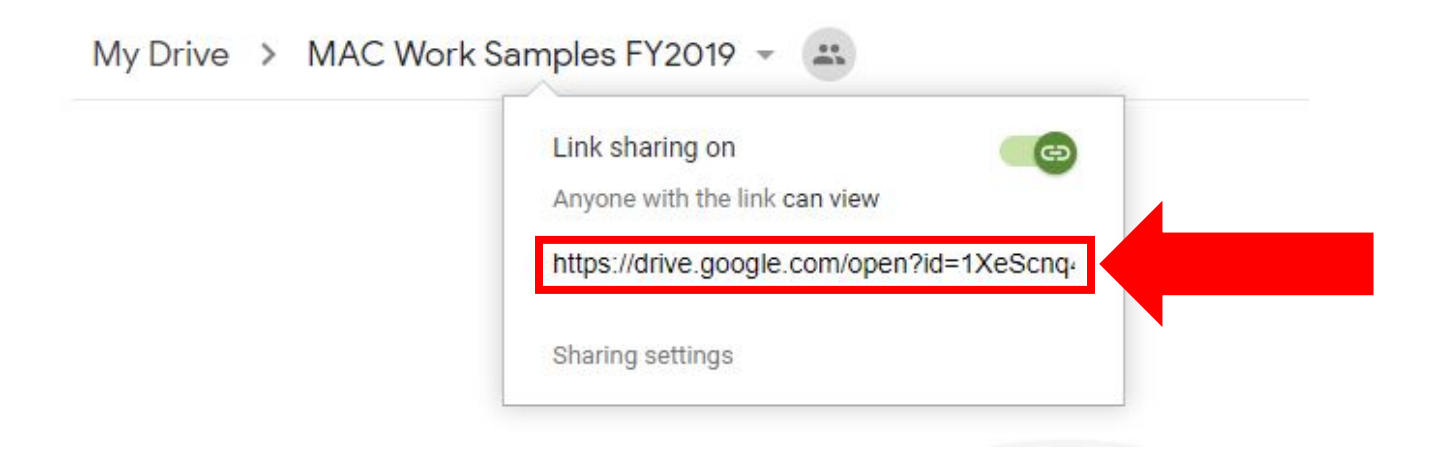

- 11. Go to <a href="https://www.grantinterface.com/Home/Logon?urlkey=missarts">https://www.grantinterface.com/Home/Logon?urlkey=missarts</a>.
- 12. Login to your eGRANT account.

| ← → C 🔒 Se   | ecure   https://www.grantinterface.com/Home/Logon?urlkey=missarts                  |                                                                                                    | • Q ☆ ● ¥ |
|--------------|------------------------------------------------------------------------------------|----------------------------------------------------------------------------------------------------|-----------|
| Apps 🗋 Missi | issippi Arts Com 👩 Mail - ExecutiveAssie 🔘 Grants for Organizate 🛷 Interactive: Ar | rts Vibr 🗈 About Peer Groups - 🏹 to support the Grass 🕒 Listservs - NASAA                                                                                                    |           |
|              | WELCOME<br>to the MISSISSIPPI ARTS COMMISSION                                      | mississippi arts commission                                                                                                    |           |
|              | Logon Page                                                                         |                                                                                                    |           |
|              | Email Address*                                                                     | Welcome to the Mississippi Arts Commission's online grant                                                                                                    |           |
|              | user@gmail.com                                                                     | portal                                                                                                    |           |
|              | Password*                                                                          | New Users: Please click on "Create New Account" to complete the<br>registration process and create your logon credentials. If you were                                                                                                    |           |
|              |                                                                                    | part of the former eGRANT system, you are considered a New User                                                                                                    |           |
|              | Log On Create New Account<br>Forgot your Password?                                 | In this system. Therefore, you must create a new account. Also, in<br>you were part of the former GRANT system, you will not be able to<br>access previous years applications. You must contact one of the<br>MAC program directors to receive a copy of a previous year's<br>submitted grant application. |           |
|              |                                                                                    | Important Information about Registering in eGRANT                                                                                                    |           |

13. Open your application on the dashboard.

| mac 🎓                                       | Apply                 | S Organization History                  | 🗎 Fax to File         |                                                              |                    |
|---------------------------------------------|-----------------------|-----------------------------------------|-----------------------|--------------------------------------------------------------|--------------------|
| Applicant [                                 | Dashbo                | oard                                    |                       |                                                              |                    |
| 🔛 🔺 Public Profile                          |                       |                                         |                       |                                                              |                    |
| Applicant Name<br>Email<br>Phone<br>Address |                       |                                         | Contact Email History | Organization:<br>Applicant Name<br>Email<br>Phone<br>Address | •                  |
| V<br>Process: FY2018 - C<br>Application     | Organization I<br>Dra | Vinigrant Application<br>aft 05/03/2018 |                       | View Application                                             | Third Parties: 0/0 |
|                                             |                       |                                         |                       |                                                              |                    |

### 14. Scroll down to "Work Samples" upload box.

### 15. Enter the description of the work sample into the text box.

- Title/Name of the Sample
- Description
- Completion Date
- Dimensions (visual artists only)
- Materials used (visual artists only)

### Work Sample #4

A description of the work sample should be listed below and must include the information listed in the following order:

- Title/Name of the sample
- Description
- Completion Date
- Dimensions (visual artists only)
  Materials used (visual artists only)

Refer to your art form listed above to determine the proper format for submitting work samples. Upload the work sample below. Include a URL address (and password if necessary) in the space provided if you are not able to upload the file here.

### PLEASE NOTE THAT THE WORK SAMPLE MUST HAVE BEEN COMPLETED IN THE LAST THREE YEARS.

Spanish Dance No. 5--Enrique Granados; Tango in D--Isaac Albeniz, transcribed L. Godowsky; Navarra-Albeniz 3 Spanish solo piano works solo piano, recital in Hattiesburg, Tuesdays at Trinity Feb. 20, 2018 Performing Arts

## 16. Copy the link into one of the text boxes. Example below.

#### Work Sample #5

- A description of the work sample should be listed below and must include the information listed in the following order:
- Title/Name of the sample
- Description
- Completion Date
- Dimensions (visual artists only)
- Materials used (visual artists only)

Refer to your art form listed above to determine the proper format for submitting work samples. Upload the work sample below. Include a URL address (and password if necessary) in the space provided if you are not able to upload the file here.

PLEASE NOTE THAT THE WORK SAMPLE MUST HAVE BEEN COMPLETED IN THE LAST THREE YEARS.

https://drive.google.com/open?id=1eMA0pZxR-f2CfcaX-tWBwAZXs3Jo9fPO